# PIX 7.x和VPN 3000集中器之間的IPsec隧道配置 示例

## 目錄

簡介 必要條件 需求 採用元件 慣例 設定 網路圖表 配置PIX 配置VPN 3000 Concentrator 驗證 檢驗PIX 驗證VPN 3000 Concentrator 疑難排解 排除PIX故障 VPN 3000 Concentrator故障排除 PFS 相關資訊

# <u>簡介</u>

本文檔提供了如何在PIX防火牆7.x和Cisco VPN 3000集中器之間建立LAN到LAN IPsec VPN隧道的 配置示例。

請參閱<u>採用TACACS+驗證的PIX/ASA 7.x增強型分支到客戶端VPN配置示例</u>,以瞭解更多有關 PIX之間的LAN到LAN隧道也允許VPN客戶端通過中心PIX訪問分支PIX的方案的資訊。

請參閱<u>PIX/ASA 7.x安全裝置到IOS路由器LAN到LAN IPsec隧道配置示例</u>,以瞭解有關PIX/ASA和 IOS路由器之間的LAN到LAN隧道的方案的詳細資訊。

# <u>必要條件</u>

## <u>需求</u>

嘗試此組態之前,請確保符合以下要求:

•本文檔需要對IPsec協定有基本的瞭解。請參閱<u>IPsec加密簡介</u>以瞭解有關IPsec的詳細資訊。

## <u>採用元件</u>

本文中的資訊係根據以下軟體和硬體版本:

- Cisco PIX 500系列安全裝置,軟體版本為7.1(1)
- Cisco VPN 3060集中器及軟體版本4.7.2(B)
- 註: PIX 506/506E不支援7.x。

本文中的資訊是根據特定實驗室環境內的裝置所建立。文中使用到的所有裝置皆從已清除(預設) )的組態來啟動。如果您的網路正在作用,請確保您已瞭解任何指令可能造成的影響。

要配置PIX 6.x,請參閱<u>Cisco VPN 3000集中器和PIX防火牆之間的LAN到LAN IPSec隧道配置示例</u>。

## <u>慣例</u>

請參閱思科技術提示慣例以瞭解更多有關文件慣例的資訊。

# <u>設定</u>

本節提供用於設定本文件中所述功能的資訊。

- <u>配置PIX</u>
- 配置VPN 3000 Concentrator
- 註:使用<u>Command Lookup Tool</u>(僅<u>供</u>已註冊客戶使用)可獲取本節中使用的命令的詳細資訊。

#### 網路圖表

本檔案會使用以下網路設定:

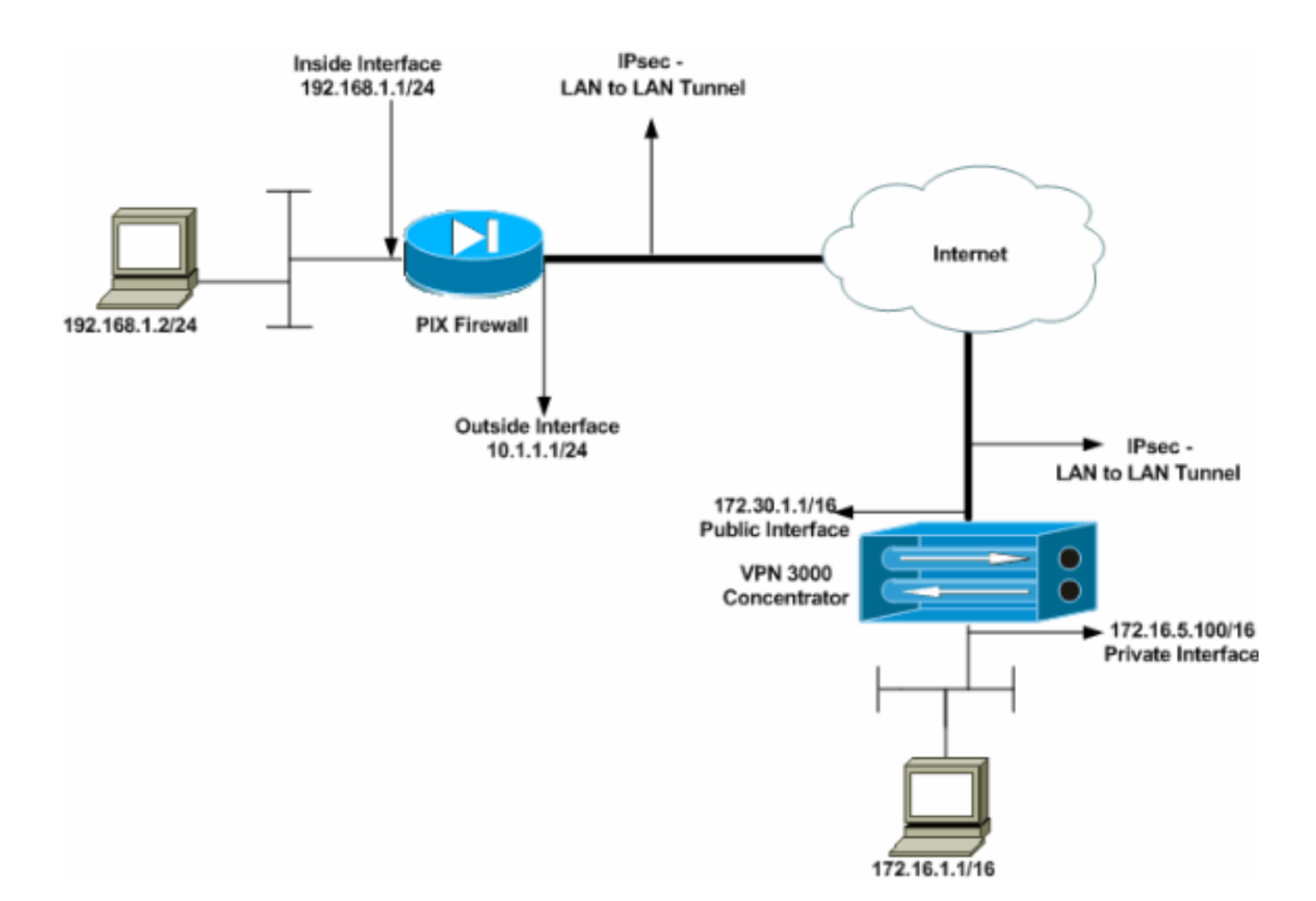

## <u>配置PIX</u>

| PIX                                                      |
|----------------------------------------------------------|
|                                                          |
| PIX7# <b>show running-config</b>                         |
| : Saved                                                  |
| :                                                        |
| PIX Version 7.1(1)                                       |
| !                                                        |
| hostname PIX7                                            |
| enable password 8Ry2YjIyt7RRXU24 encrypted               |
| names                                                    |
| !                                                        |
| ! Configures the outside interface of the PIX. !         |
| By default, the security level for the outside interface |
| is 0. interface Ethernet0                                |
| nameif outside                                           |
| security-level 0                                         |
| ip address 10.1.1.1 255.255.255.0                        |
|                                                          |
| ! Configures the inside interface of the PIX. ! By       |
| default, the security level for the inside interface is  |
| 100. interface Ethernet1                                 |
| namelf inside                                            |
| security-level 100                                       |
| 1p address 192.168.1.1 255.255.255.0                     |
| ! Defined the TD addresses that should not be Ward       |
| Delines the iP addresses that should not be NATed.       |
| access-iist monat extended permit ip 192.108.1.0         |
| 255.255.255.0 1/2.10.0.0 255.255.0.0                     |
| access-fist outside extended permit fomp any any         |

- Defines the IP addresses that can communicate via the IPsec tunnel. access-list 101 extended permit ip 192.168.1.0 255.255.255.0 172.16.0.0 255.255.0.0 access-list OUT extended permit ip any any pager lines 24 mtu outside 1500 mtu inside 1500 no failover asdm image flash:/asdm-504.bin no asdm history enable arp timeout 14400 nat (inside) 0 access-list nonat access-group OUT in interface outside route outside 0.0.0.0 0.0.0.0 10.1.1.2 1 !--- Output is suppressed. !--- These are the IPsec parameters that are negotiated with the client. crypto ipsec transform-set my-set esp-aes-256 esp-sha-hmac crypto map mymap 20 match address 101 crypto map mymap 20 set peer 172.30.1.1 crypto map mymap 20 set transform-set my-set crypto map mymap interface outside !--- These are the Phase I parameters negotiated by the two peers. isakmp enable outside isakmp policy 10 authentication pre-share isakmp policy 10 encryption aes-256 isakmp policy 10 hash sha isakmp policy 10 group 2 isakmp policy 10 lifetime 86400 !--- A tunnel group consists of a set of records !--that contain tunnel connection policies. The two attributes !--- are General and IPsec. Use the remote peer IP address as the !--- name of the Tunnel group. In this example 172.30.1.1 is the peer IP address. !-Refer to <u>Tunnel Group</u> for more information. tunnel-group 172.30.1.1 type ipsec-121 tunnel-group 172.30.1.1 ipsec-attributes pre-shared-key \* !--- Output is suppressed. ! : end PIX7#

#### 配置VPN 3000 Concentrator

VPN集中器出廠設定中未預先設定IP地址。您必須使用控制檯埠來配置初始配置,這些配置是基於 選單的命令列介面(CLI)。 有關如何通過控制檯進行配置的資訊,請參閱<u>通過控制檯配置VPN集中器</u> 。

在Ethernet 1(專用)介面上配置IP地址後,可以通過CLI或通過瀏覽器介面配置其餘地址。瀏覽器 介面同時支援HTTP和HTTP over Secure Socket Layer(SSL)。

這些引數是通過控制檯配置的:

- 時間/日期 正確的時間和日期非常重要。它們有助於確保日誌記錄和會計分錄準確無誤,並 且系統可以建立有效的安全證書。
- Ethernet 1(private)interface IP地址和掩碼(來自網路拓撲172.16.5.100/16)。

現在,可從內部網路通過HTML瀏覽器訪問VPN集中器。有關如何在CLI模式下配置VPN集中器的資 訊,請參閱<u>使用命令列介面進行快速配置</u>。

從Web瀏覽器鍵入專用介面的IP地址以啟用GUI介面。

- 按一下save needed圖示將更改儲存到記憶體。出廠預設使用者名稱和密碼是admin,區分大小寫。
  - 1. 啟動GUI並選擇Configuration > Interfaces以配置公共介面和預設網關的IP地址。

| Interface                          | Status         | IP Address   | Subnet Mask | MAC Address       | Default Gateway |
|------------------------------------|----------------|--------------|-------------|-------------------|-----------------|
| Ethernet 1 (Private)               | UP             | 172.16.5.100 | 255.255.0.0 | 00.03.A0.89.BF.D0 |                 |
| Ethernet 2 (Public)                | UP             | 172.30.1.1   | 255.255.0.0 | 00.03.A0.89.BF.D1 | 172.30.1.2      |
| Ethernet 3 (External)              | Not Configured | 0.0.0.0      | 0.0.0.0     |                   |                 |
| DNS Server(s)                      | DNS Server No  | t Configured |             |                   |                 |
| DNS Domain Name                    |                |              |             |                   |                 |
| <ul> <li>Power Supplies</li> </ul> |                |              |             |                   |                 |

 選擇Configuration > Policy Management > Traffic Management > Network Lists > Add or Modify以建立定義要加密的流量的網路清單。在此處新增本地和遠端網路。IP地址應映象遠端 PIX上配置的訪問清單中的地址。在本示例中,兩個網路清單是remote\_network和VPN Client Local LAN。 Modify a configured Network List. Click on **Generate Local List** to generate a network list based on routing entries on the Private interface.

| List Name remote_network                                                                                                    | Name of the Network List you are adding. The name must be<br>unique.                                                                                                    |
|----------------------------------------------------------------------------------------------------|----------------------------------------------------------------------------------------------------|
| Network List                                                                                                    | <ul> <li>Enter the Networks and Wildcard masks using the following format: n.n.n/n.n.n (e.g. 10.10.0/0.0.255.255).</li> <li>Note: Enter a wildcard mask, which is the reverse of a subnet mask. A wildcard mask has 1s in bit positions to ignore, 0s in bit positions to match. For example, 10.10.1.0/0.0.0.255 = all 10.10.1.nnn addresses.</li> <li>Each Network and Wildcard mask pair must be entered on a single line.</li> <li>The Wildcard mask may be omitted if the natural Wildcard mask is to be used.</li> </ul>   |
| Apply Cancel Generate Local List                                                                                                |                                                                                                    |
| Configuration   Policy Management   Traffic Managemen                                                                           | it   Network Lists   Modify                                                                                                    |
| Modify a configured Network List. Click on <b>Generate Lo</b><br>Private interface.<br>List Name VPN Client Local LAN (Default) | cal List to generate a network list based on routing entries on the<br>Name of the Network List you are adding. The name must be                                                                                                    |
| 172.16.0.0/0.0.255.255 Network List                                                                                             | <ul> <li>Enter the Networks and Wildcard masks using the following format: n.n.n/n.n.n (e.g. 10.10.0.0/0.0.255.255).</li> <li>Note: Enter a wildcard mask, which is the reverse of a subnet mask. A wildcard mask has 1s in bit positions to ignore, 0s in bit positions to match. For example, 10.10.1.0/0.0.0.255 = all 10.10.1.nnn addresses.</li> <li>Each Network and Wildcard mask pair must be entered on a single line.</li> <li>The Wildcard mask may be omitted if the natural Wildcard mask is to be used.</li> </ul> |
| Apply Cancel Generate Local List                                                                                                |                                                                                                    |

 選擇Configuration > System > Tunneling Protocols > IPSec LAN-to-LAN > Add以配置IPsec LAN-to-LAN隧道。完成後按一下Apply。輸入對等IP地址、步驟2中建立的網路清單、IPsec和 ISAKMP引數以及預共用金鑰。在本示例中,對等IP地址為10.1.1.1,網路清單為 remote\_network和VPN Client Local LAN,而cisco是預共用金鑰。

#### Configuration | Tunneling and Security | IPSec | LAN-to-LAN | Modify

| Modify an IPSec LAN-to-LAN | connection. |
|----------------------------|-------------|
|                            |             |

| Enable                      |                                                           | Check to enable this LAN-to-LAN connection.                                                                                                    |
|-----------------------------|-----------------------------------------------------------|----------------------------------------------------------------------------------------------------|
| Name                        | Test                                                      | Enter the name for this LAN-to-LAN connection.                                                                                                    |
| Interface                   | Ethernet 2 (Public) (172.30.1.1) 💌                        | Select the interface for this LAN-to-LAN connection.                                                                                                    |
| Connection Type             | Bi-directional                                            | Choose the type of LAN-to-LAN connection. An Originate-<br>Only connection may have multiple peers specified below.                                                                                                    |
| Peers                       | 10.1.1.1 ×                                                | Enter the remote peer IP addresses for this LAN-to-LAN<br>connection. <i>Originats-Only</i> connection may specify up to ten<br>peer IP addresses. Enter one IP address per line.                                             |
| Digital<br>Certificate      | None (Use Preshared Keys) 💌                               | Select the digital certificate to use.                                                                                                    |
| Certificate<br>Transmission | C Entire certificate chain<br>© Identity certificate only | Choose how to send the digital certificate to the IKE peer.                                                                                                    |
| Preshared Key               | cisco                                                     | Enter the preshared key for this LAN-to-LAN connection.                                                                                                    |
| Authentication              | ESP/SHA/HMAC-160                                          | Specify the packet authentication mechanism to use.                                                                                                    |
| Encryption                  | AES-256 💌                                                 | Specify the encryption mechanism to use.                                                                                                    |
| IKE Proposal                | IKE-AES256-SHA                                            | Select the IKE Proposal to use for this LAN-to-LAN connection.                                                                                                    |
| Filter                      | -None-                                                    | Choose the filter to apply to the traffic that is tunneled through this LAN-to-LAN connection.                                                                                                    |
| IPSec NAT-T                 |                                                           | Check to let NAT-T compatible IPSec peers establish this LAN-<br>to-LAN connection through a NAT device. You must also enable<br>IPSec over NAT-T under NAT Transparency.                                                     |
| Bandwidth Policy            | -None-                                                    | Choose the bandwidth policy to apply to this LAN-to-LAN connection.                                                                                                    |
| Routing                     | None                                                      | Choose the routing mechanism to use <b>Parameters below are</b><br>ignored if Network Autodiscovery is chosen.                                                                                                    |
| Local Network: If a         | a LAN-to-LAN NAT rule is used, this is t                  | ne Translated Network address.                                                                                                    |
| Network List                | VPN Client Local LAN (Default)                            | Specify the local network address list or the IP address and<br>wildcard mask for this LAN-to-LAN connection.                                                                                                    |
| IP Address<br>Wildcard Mask |                                                           | Note: Enter a <i>wildcard</i> mask, which is the reverse of a subnet mask. A wildcard mask has 1s in bit positions to ignore, 0s in bit positions to match. For example, $10.10.1.0/0.0.0.255 =$ all $10.10.1.nnn$ addresses. |
| Remote Network:             | If a LAN-to-LAN NAT rule is used, this i                  | s the Remote Network address.                                                                                                    |
| Network List                | remote_network                                            | Specify the remote network address list or the IP address and wildcard mask for this LAN-to-LAN connection.                                                                                                    |
| IP Address<br>Wildcard Mask |                                                           | Note: Enter a <i>wildcard</i> mask, which is the reverse of a subnet mask. A wildcard mask has 1s in bit positions to ignore, 0s in bit positions to match. For example, 10.10.1.0/0.0.0.255 =                                |
| Apply Can                   | cel                                                       | all 10.10.1.nnn addresses.                                                                                                    |
|                             |                                                           |                                                                                                    |

4. 選擇Configuration > User Management > Groups > Modify 10.1.1.1以檢視自動生成的組資訊 。**注意:**請勿修改這些組設定。 Configuration | User Management | Groups | Modify 10.1.1.1

Check the Inherit? box to set a field that you want to default to the base group value. Uncheck the Inherit? box and enter a new value to override base group values.

| Identity      |                                         | Identity Parameters                                                                                                    |
|---------------|-----------------------------------------|----------------------------------------------------------------------------------------------------|
| Attribute     | Value                                   | Description                                                                                                    |
| Group<br>Name | 10.1.1.1                                | Enter a unique name for the group.                                                                                                    |
| Password      | 201001000000000000000000000000000000000 | Enter the password for the group.                                                                                                    |
| Verify        | 200000000000000000000000000000000000000 | Verify the group's password.                                                                                                    |
| Туре          | Internal 💌                              | <i>External</i> groups are configured on an external authentication server (e.g. RADIUS).<br><i>Internal</i> groups are configured on the VPN 3000 Concentrator's Internal Database. |
| Apply         | Cancel                                  |                                                                                                    |

## <u>驗證</u>

使用本節內容,確認您的組態是否正常運作。

- <u>檢驗PIX</u>
- <u>驗證VPN 3000 Concentrator</u>

#### <u>檢驗PIX</u>

<u>輸出直譯器工具</u>(僅供<u>已註冊</u>客戶使用)(OIT)支援某些**show**命令。使用OIT檢視**show**命令輸出的分析 。

 <u>show isakmp sa</u> — 顯示對等體上的所有當前IKE安全關聯(SA)。狀態MM\_ACTIVE表示主模式 用於設定IPsec VPN隧道。在此示例中,PIX防火牆發起IPsec連線。對等IP地址為172.30.1.1並 使用主模式建立連線。
 PIX7#show isakmp sa

Active SA: 1 Rekey SA: 0 (A tunnel will report 1 Active and 1 Rekey SA during rekey) Total IKE SA: 1 1 IKE Peer: 172.30.1.1 Type : L2L Role : initiator Rekey : no State : MM\_ACTIVE • show ipsec sa — 顯示當前SA使用的設定。檢查對等IP地址、可在本地和遠端端訪問的網路 ,以及使用的轉換集。有兩個ESP SA,每個方向一個。 PIX7#show ipsec sa interface: outside Crypto map tag: mymap, seq num: 20, local addr: 10.1.1.1 access-list 101 permit ip 192.168.1.0 255.255.255.0 172.16.0.0 255.255.0.0 local ident (addr/mask/prot/port): (192.168.1.0/255.255.255.0/0/0) remote ident (addr/mask/prot/port): (172.16.0.0/255.255.0.0/0/0) current\_peer: 172.30.1.1 #pkts encaps: 4, #pkts encrypt: 4, #pkts digest: 4

```
#pkts decaps: 4, #pkts decrypt: 4, #pkts verify: 4
     #pkts compressed: 0, #pkts decompressed: 0
     #pkts not compressed: 4, #pkts comp failed: 0, #pkts decomp failed: 0
     #send errors: 0, #recv errors: 0
     local crypto endpt.: 10.1.1.1, remote crypto endpt.: 172.30.1.1
     path mtu 1500, ipsec overhead 76, media mtu 1500
     current outbound spi: 136580F6
   inbound esp sas:
     spi: 0xF24F4675 (4065281653)
        transform: esp-aes-256 esp-sha-hmac
        in use settings ={L2L, Tunnel,}
        slot: 0, conn_id: 1, crypto-map: mymap
        sa timing: remaining key lifetime (kB/sec): (3824999/28747)
        IV size: 16 bytes
        replay detection support: Y
   outbound esp sas:
     spi: 0x136580F6 (325419254)
        transform: esp-aes-256 esp-sha-hmac
        in use settings ={L2L, Tunnel,}
        slot: 0, conn_id: 1, crypto-map: mymap
        sa timing: remaining key lifetime (kB/sec): (3824999/28745)
        IV size: 16 bytes
        replay detection support: Y
使用clear ipsec sa 和clear isakmp sa 命令重置隧道。
```

### 驗證VPN 3000 Concentrator

選擇**Monitoring > Statistics > IPsec**以驗證隧道是否已在VPN 3000 Concentrator中啟動。它包含 IKE和IPsec引數的統計資訊。

| IKE (Phase 1) Statistics            |      |    |
|-------------------------------------|------|----|
| Active Tunnels                      | 1    |    |
| Total Tunnels                       | 1    |    |
| Received Bytes                      | 5720 |    |
| Sent Bytes                          | 5576 |    |
| Received Packets                    | 57   |    |
| Sent Packets                        | 56   |    |
| Received Packets Dropped            | 0    |    |
| Sent Packets Dropped                | 0    | H  |
| Received Notifies                   | 52   |    |
| Sent Notifies                       | 104  |    |
| Received Phase-2 Exchanges          | 1    |    |
| Sent Phase-2 Exchanges              | 0    |    |
| Invalid Phase-2 Exchanges Received  | 0    |    |
| Invalid Phase-2 Exchanges Sent      | 0    |    |
| Rejected Received Phase-2 Exchanges | 0    |    |
| Rejected Sent Phase-2 Exchanges     | 0    |    |
| Phase-2 SA Delete Requests Received | 0    |    |
| Phase-2 SA Delete Requests Sent     | 0    |    |
| Initiated Tunnels                   | 0    |    |
| Failed Initiated Tunnels            | 0    | I٢ |
| Failed Remote Tunnels               | 0    | 1  |
| Authentication Failures             | 0    |    |
| Decryption Failures                 | 0    |    |
| Hash Validation Failures            | 0    |    |
| System Capability Failures          | 0    |    |
| No-SA Failures                      | 0    |    |

| IPSec (Phase 2) Statistics             |     |
|----------------------------------------|-----|
| Active Tunnels                         | 1   |
| Total Tunnels                          | 1   |
| Received Bytes                         | 448 |
| Sent Bytes                             | 448 |
| Received Packets                       | 4   |
| Sent Packets                           | 4   |
| Received Packets Dropped               | 0   |
| Received Packets Dropped (Anti-Replay) | 0   |
| Sent Packets Dropped                   | 0   |
| Inbound Authentications                | 4   |
| Failed Inbound Authentications         | 0   |
| Outbound Authentications               | 4   |
| Failed Outbound Authentications        | 0   |
| Decryptions                            | 4   |
| Failed Decryptions                     | 0   |
| Encryptions                            | 4   |
| Failed Encryptions                     | 0   |
| System Capability Failures             | 0   |
| No-SA Failures                         | 0   |
| Protocol Use Failures                  | 0   |
|                                        |     |

您可以通過Monitoring > Sessions活動監控會話。您可以在此處重置IPsec隧道。

This screen shows statistics for sessions. To refresh the statistics, click **Refresh**. Select a **Group** to filter the sessions. For more information on a session, click on that session's name.

Group -All-

#### Session Summary

| Active<br>LAN-to-<br>LAN<br>Sessions<br>since Stats<br>Reset | Active<br>Remote<br>Access<br>Sessions<br>since Stats<br>Reset | Active<br>Management<br>Sessions since<br>Stats Reset | Total<br>Active<br>Sessions<br>since<br>Stats<br>Reset | Peak<br>Concurrent<br>Sessions<br>since Stats<br>Reset | Weighted<br>Active<br>Load since<br>Stats<br>Reset | Percent<br>Session<br>Load<br>since<br>Stats<br>Reset | Concurrent<br>Sessions<br>Limit | Total<br>Cumulative<br>Sessions<br>since Stats<br>Reset |
|--------------------------------------------------------------|----------------------------------------------------------------|-------------------------------------------------------|--------------------------------------------------------|--------------------------------------------------------|----------------------------------------------------|-------------------------------------------------------|---------------------------------|---------------------------------------------------------|
| 1                                                            | 0                                                              | 0                                                     | 1                                                      | 0                                                      | 1                                                  | 1.00%                                                 | 100                             | 2                                                       |

#### NAC Session Summary

| Accepted since<br>Stats Reset |       | Rejected since<br>Stats Reset |       | since Exempted since Non-responsive<br>set Stats Reset since Stats Reset |       | oonsive<br>s Reset | Hold-off<br>Stats F | f since<br>Leset | N/A sinc<br>Res | e Stats<br>et |       |
|-------------------------------|-------|-------------------------------|-------|--------------------------------------------------------------------------|-------|--------------------|---------------------|------------------|-----------------|---------------|-------|
| Active                        | Total | Active                        | Total | Active                                                                   | Total | Active             | Total               | Active           | Total           | Active        | Total |
| 0                             | 0     | 0                             | 0     | 0                                                                        | 0     | 0                  | 0                   | 0                | 0               | 0             | 0     |

#### LAN-to-LAN Sessions

[ Remote Access Sessions | Management Sessions ]

| Connection Name | IP Address | Protocol         | Encryption | Login Time      | Duration | Bytes Tx | Bytes Rx |
|-----------------|------------|------------------|------------|-----------------|----------|----------|----------|
| Test            | 10.1.1.1   | IPSec/LAN-to-LAN | AES-256    | Feb 19 17:02:01 | 0:06:02  | 448      | 448      |

#### Remote Access Sessions

Management Sessions

 Username
 Assigned IP Address
 Group
 Protocol
 Login Time
 Client Type
 Bytes Tx
 NAC Result

 Public IP Address
 Group
 Encryption
 Duration
 Version
 Bytes Rx
 Posture Token

No Remote Access Sessions

ſ

| 1 1 1 T 1 T 1 T 1 T 1 T 1 | The second second second second second second second second second second second second second second second se |  |
|---------------------------|----------------------------------------------------------------------------------------------------|--|
| LAN-to-LAN Sessions       | Remote Access Sessions                                                                                          |  |

[LAN-to-LAN Sessions | Management Sessions ]

| Administrator | IP Address | Protocol | Encryption     | Login Time      | Duration |
|---------------|------------|----------|----------------|-----------------|----------|
| admin         | 172.16.1.1 | HTTP     | 3DES-168 SSLv3 | Jan 01 05:45:00 | 0:11:30  |

## 疑難排解

本節提供的資訊可用於對組態進行疑難排解。

- <u>排除PIX故障</u>
- VPN 3000 Concentrator故障排除
- <u>PFS</u>

#### <u>排除PIX故障</u>

<u>輸出直譯器工具</u>(僅供<u>已註冊</u>客戶使用)(OIT)支援某些**show**命令。使用OIT檢視**show**命令輸出的分析 。

附註:使用 debug 指令之前,請先參閱<u>有關 Debug 指令的重要資訊</u>。

PIX for VPN隧道上的debug命令如下:

- <u>debug crypto isakmp</u> 調試ISAKMP SA協商。
- <u>debug crypto ipsec</u> 調試IPsec SA協商。

### VPN 3000 Concentrator故障排除

與Cisco路由器上的debug命令類似,您可以配置事件類以檢視所有警報。選擇**Configuration >** System > Events > Classes > Add以開啟事件類的日誌記錄。

選擇Monitoring > Filterable Event Log以監視啟用的事件。

| Monitoring   Filterable Event Log |                                              |             |                    |  |  |  |  |
|-----------------------------------|----------------------------------------------|-------------|--------------------|--|--|--|--|
| Sala et Filtere Orefor            |                                              |             |                    |  |  |  |  |
| Select Futer Options              |                                              |             |                    |  |  |  |  |
| Event Class                       | All Classes<br>AUTH<br>AUTHDBG<br>AUTHDECODE | Severities  | ALL  1 2 3         |  |  |  |  |
| Client IP Address                 | 0.0.0.0                                      | Events/Page | 100 💌              |  |  |  |  |
| Group                             | -All-                                        | Direction   | Oldest to Newest 💌 |  |  |  |  |
| H H GetLog SaveLog ClearLog       |                                              |             |                    |  |  |  |  |

1 02/19/2006 17:17:00.080 SEV-5 IKEDB6/64 RPT-33 10.1.1.1 IKE Peer included IKE fragmentation capability flags: Main Mode: True Aggressive Mode: True

3 02/19/2006 17:17:00.750 SEV=4 IKE/119 RPT=23 10.1.1.1 Group [10.1.1.1] PHASE 1 COMPLETED

4 02/19/2006 17:17:00.750 SEV-4 AUTH/22 RPT-23 10.1.1.1 User [10.1.1.1] Group [10.1.1.1] connected, Session Type: IPSec/LAN-to-LAN

5 02/19/2006 17:17:00.750 SEV-4 AUTH/84 RPT-23 LAN-to-LAN tunnel to headend device 10.1.1.1 connected

6 02/19/2006 17:17:01.020 SEV=5 IKE/35 RPT=23 10.1.1.1
Group [10.1.1.1]
Received remote IP Proxy Subnet data in ID Payload:
Address 192.168.1.0, Mask 255.255.255.0, Protocol 0, Port 0

12 02/19/2006 17:17:01.020 SEV-5 IKE/66 RPT-13 10.1.1.1 Group [10.1.1.1] IKE Remote Peer configured for SA: L2L: Test

13 02/19/2006 17:17:01.350 SEV=4 IKE/49 RPI=3 10.1.1.1 Group [10.1.1.1] Security negotiation complete for LAN-to-LAN Group (10.1.1.1) Responder, Inbound SPI = 0x136580f6, Outbound SPI = 0xf24f4675

16 02/19/2006 17:17:01.350 SEV-4 IKE/120 RPT-3 10.1.1.1 Group [10.1.1.1] PHASE 2 CONPLETED (msgid=6b2795cd)

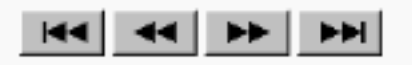

#### <u>PFS</u>

在IPsec協商中,完全向前保密(PFS)可確保每個新的加密金鑰與之前的任何金鑰無關。在隧道對等

體上啟用或禁用PFS,否則在PIX/ASA中未建立LAN到LAN(L2L)IPsec隧道。

預設情況下,PFS處於禁用狀態。若要啟用PFS,請在組策略配置模式下使用帶有*enable* 關鍵字的 pfs命令。若要停用PFS,請輸入*disable* 關鍵字。

hostname(config-group-policy)#pfs {enable | disable}

要從運行配置中刪除PFS屬性,請輸入此命令的no形式。組策略可以從其他組策略繼承PFS的值。 輸入此命令的no形式可防止繼承值。

hostname(config-group-policy)#no pfs

# 相關資訊

- Cisco PIX 500系列安全裝置 支援頁面
- <u>Cisco VPN 3000系列集中器 支援頁面</u>
- <u>Cisco PIX 500系列安全裝置命令參考</u>
- 技術支援與文件 Cisco Systems